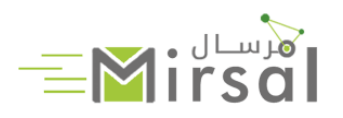

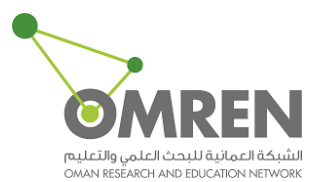

# Mirsal User Guide

| Author           | Warda Al Habsi              |
|------------------|-----------------------------|
| Publication Date | 30 <sup>th</sup> March 2020 |
| Version          | 1.0                         |

# Contents

| Access Mirsal Service                   | 3  |
|-----------------------------------------|----|
| Download Files from Mirsal              | 11 |
| Guest Vouchers                          | 15 |
| Issue Guest Vouchers to non-OMBEN Users | 15 |
| Manage Uploaded Files                   | 23 |

### Access Mirsal Service

1. Visit Mirsal page directly through <a href="https://mirsal.omren.om">https://mirsal.omren.om</a> or from OMREN website <a href="https://www.omren.om">www.omren.om</a> by clicking the Services tab and then the Application and find Mirsal from the dropdown menu

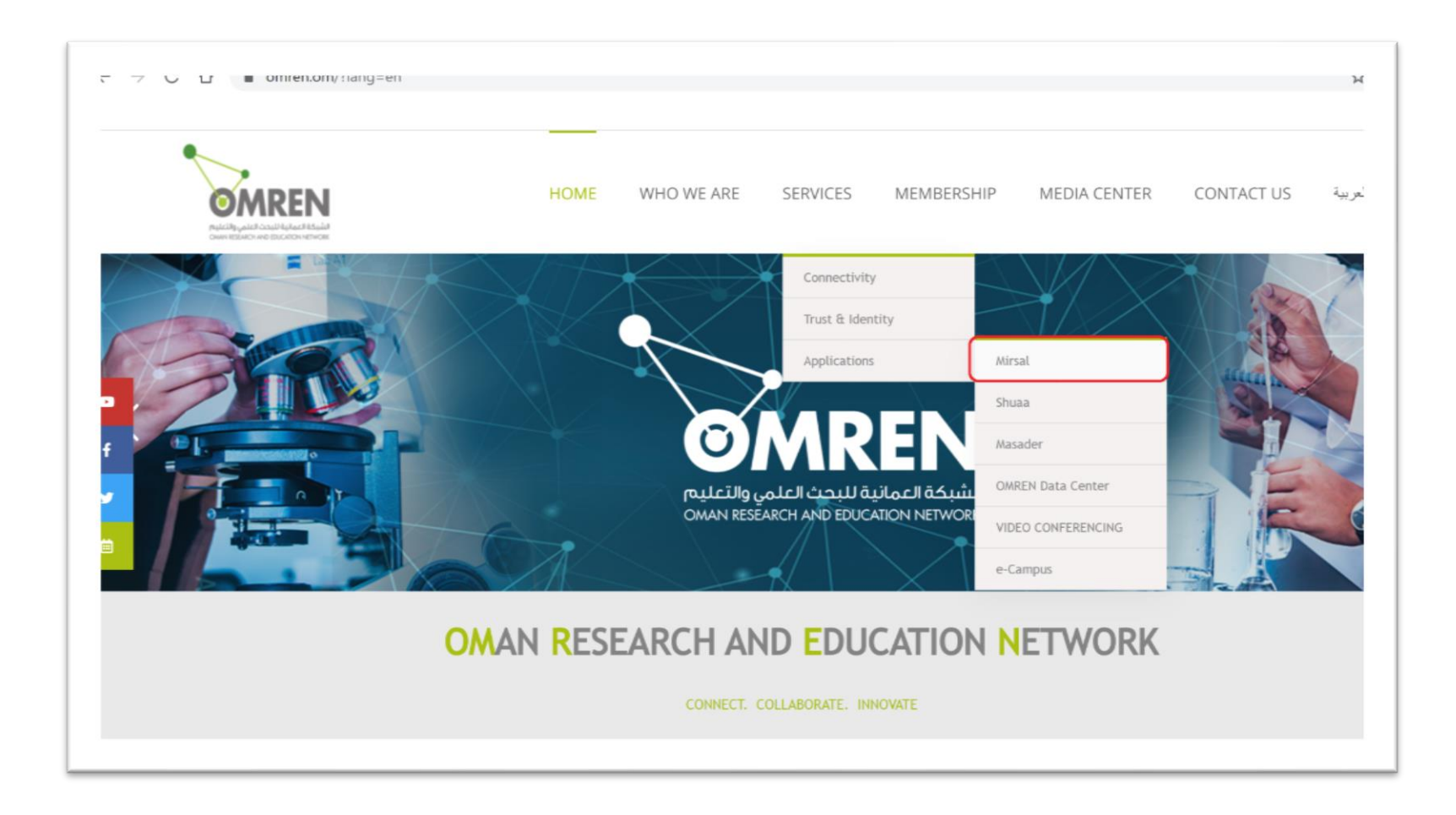

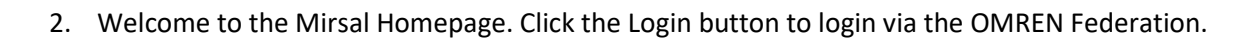

| Help About Login                                                                                                    |
|----------------------------------------------------------------------------------------------------|
| About Mirsal                                                                                                    |
| Mirsal is a web based application that allows authenticated users to securely and easily send arbitrarily large files to other users. Users without an account can be sent a guest upload voucher by an authenticated user. Mirsal is developed to the requirements of the higher education and research community. It is primarily of interest to users who need to send files larger than those allowed by e-mail systems (typically limited to 10MB to 20MB depending on the e-mail system).                                        |
| Mirsal is currently configured to allow files to be sent up to 50GB in size, although due to typical end-user network connection speeds and network performance conditions, it will be most useful for files in the 10MB to 50GB range. Unlike regular e-mail attachments, where the contents are included in the e-mail, Mirsal places the file contents on the Mirsal server and an e-mail is sent to the specified recipients informing them how they can retrieve the file that has been temporarily stored on the Mirsal service. |
| A file placed on this service is automatically deleted after at most 20 days (whether or not it has been retrieved by the intended recipient(s)), and once deleted, is not available for retrieval by either the user who placed the file on the server or the intended recipient(s).                                                                                                    |
| Login to upload your files or invite people to send you a file.                                                                                                    |
| If you have received an invitation to access this site as a guest then the email will contain the information you will need to access this site and upload files.                                                                                                    |
| Login                                                                                                    |

3. Select your institution from the drop-down menu.

| 7 G L mirsai.omren | .om/simplesami/module.pnp/discopower/disco.pnprenutyiD=nttps       | ๙๏๘๚๖๏๔๓๖๔๓๓แรลเ.omฅ๓.om๖๏๔๓๖๓๓๒๏๘๓๓๖๏๔๓๐๐๛๓๓๖๏๔๓๖๏๔๓ |
|--------------------|--------------------------------------------------------------------|-------------------------------------------------------|
|                    |                                                                    |                                                       |
|                    |                                                                    |                                                       |
|                    |                                                                    |                                                       |
| Sele               | ect your identity provider                                         |                                                       |
|                    |                                                                    |                                                       |
| Ye                 | ou have previously chosen to authenticate at Oman Research and Edu | ucation Network (OMREN)                               |
| L                  | ogin at Oman Research and Education Network (OMREN)                |                                                       |
|                    |                                                                    |                                                       |
|                    | OMREN Federation                                                   |                                                       |
|                    |                                                                    |                                                       |
|                    |                                                                    | Incremental search                                    |
|                    |                                                                    |                                                       |
|                    | Oman Research and Education Network (OMREN)                        |                                                       |
|                    | Al Musanna College of Technology                                   |                                                       |
|                    | A'Sharqiyah University                                             |                                                       |
|                    | Bayan College                                                      |                                                       |
|                    | College of Sharia Sciences                                         |                                                       |
|                    | Dhofar University                                                  |                                                       |
|                    | German University of Technology                                    |                                                       |
|                    | Higher College of Technology                                       |                                                       |
|                    | Ibra College of Technology                                         |                                                       |
|                    | Ibri College of Technology                                         |                                                       |
|                    | Ibri Vocational College                                            |                                                       |
|                    | IdP Proxy                                                          |                                                       |
|                    | International Maritime College Oman                                |                                                       |
|                    |                                                                    |                                                       |
|                    | Majan University College                                           |                                                       |

#### 4. Enter your institutional username and password.

| ← → C ☆ adfs.omren.om/adfs/ls/?SAMLRequest=nZLJbsJADIZfJZp7yCRsYQRItKgqUhcEtIdeKpOYMtIs6djp8vYNoVWXA4de | zmSPP8%2FvXx4TWFOpWc17t8LnGomjN2 💁 🛧     |
|----------------------------------------------------------------------------------------------------|------------------------------------------|
|                                                                                                    | Omren IDP                                |
|                                                                                                    | Sign in with your organizational account |
|                                                                                                    | warda@omren.om                           |
|                                                                                                    | Sign in                                  |

# Send a File to Recipients as a Mirsal User

1. Mirsal page after successful login

| ← → C ☆ @ mirsaLomren.om/?s=uplo | ad                                                                                                    |                                                                                                    | or Q 🕁 |
|----------------------------------|----------------------------------------------------------------------------------------------------|----------------------------------------------------------------------------------------------------|--------|
| -                                | Upload Guests My Transfers My profile                                                                                                    | Admin Help About Privacy Log-off                                                                                                    |        |
|                                  | dra<br>Clear all                                                                                                    | ig & drop your files here<br>Select files                                                                                                    |        |
|                                  | From : warda@omren.om<br>To : Enter recipient email(s)<br>Subject (optional) :<br>Message (optional) :                                                                                                    | Expiry date: 18/04/2020<br>Notify me when expired<br>Send me daily statistics<br>Include me as a recipient<br>Get a link instead of sending to recipients<br>Advanced settings                                                                                                    |        |
|                                  | File Encryption                                                                                                    | Las million and any second second sec |        |
|                                  | Global J<br>2<br>1<br>2<br>1<br>2<br>1<br>2<br>1<br>2<br>1<br>2<br>1<br>2<br>1<br>2<br>2<br>1<br>2<br>2<br>1<br>2<br>2<br>1<br>2<br>2<br>1<br>2<br>2<br>1<br>2<br>2<br>1<br>2<br>2<br>1<br>2<br>1<br>2<br>1<br>2<br>1<br>2<br>1<br>1<br>1<br>1<br>1<br>1<br>1<br>1<br>1<br>1<br>1<br>1<br>1 | Send Average Upload Speed of Files over 1 GB plon in Izanel & rest processor in Izanel  processor  processor  procesor  processor  processor  processor  processor  p |        |

2. To send a file to one or more users, fill out the necessary details, select the file to send and click the Send button. You can select "<u>File</u> <u>Encryption</u>" and create a password for your files. Receipts must use the password (to be shared vi an alternative method) to download the files.

Please note:

- Maximum Number of Recipients: 50
- Maximum File Size: 50 GB
- File Extension Restrictions: .exe or .bat

|             |                       |                          |                                                 | <ul><li>✓</li></ul>                                                      |
|-------------|-----------------------|--------------------------|-------------------------------------------------|--------------------------------------------------------------------------|
| ad messages |                       |                          |                                                 |                                                                          |
|             |                       |                          |                                                 |                                                                          |
|             |                       |                          |                                                 |                                                                          |
|             |                       | Uplo                     | aded : 598                                      | 3,478 byte                                                               |
|             |                       | Aver                     | 584.5 KB<br>age speed                           | : 300 kB/                                                                |
| Recont      | nect a                | nd Co                    | ntinue                                          |                                                                          |
|             |                       |                          |                                                 |                                                                          |
| Class       |                       |                          |                                                 |                                                                          |
|             | ad messages<br>Reconr | ad messages Reconnect an | ad messages<br>Uplo<br>Aver<br>Reconnect and Co | ad messages Uploaded : 598 584.5 kE Average speed Reconnect and Continue |

3. The recipient(s) will receive a similar e-mail to the following indicating that a file is ready to download.

| Mirsal: File                             | es for Researchers                                                                              |                    |
|------------------------------------------|-------------------------------------------------------------------------------------------------|--------------------|
|                                          | EN Mirsal Service <mirsal@omren.om><br/>nfo</mirsal@omren.om>                                   | ← ← → ···· 8:46 AM |
| Dear Researche                           | bients with now this message is displayed, tick here to view it in a web blowser.               |                    |
| The following fil<br>download its co     | e has been uploaded to <u>Mirsal</u> by <u>warda@omren.om</u> and you have been gran<br>ntents. | nted permission to |
|                                          | Transaction details                                                                             |                    |
| File                                     | Research Proposalpdf (584.5 kB)                                                                 |                    |
| Expiry date                              | 18/04/2020                                                                                      |                    |
| Download link                            | https://mirsal.omren.om/?s=download&token=4a6e66f2-cffd-4531-be1f-3                             | b1b0c7e1b60        |
| Personal messa                           | ge from <u>warda@omren.om</u> :                                                                 |                    |
| Please fine the f                        | ìle.                                                                                            |                    |
| Best regards,<br>Oman Research<br>Mirsal | and Education Network (OMREN)                                                                   |                    |

4. A download confirmation e-mail will be sent when a recipient downloads the file

| Mirsal: Transfer daily summary<br>OMREN Mirsal Service <mirsal@omren.om><br/>To Warda Al Habsi</mirsal@omren.om>                                                                                                    | $\leftarrow$ $\ll$ $\rightarrow$ 3:1 |
|----------------------------------------------------------------------------------------------------|--------------------------------------|
| Dear Researcher,                                                                                                    |                                      |
| Please find below a summary of downloads for your transfer 132 (uploaded 29/03/2020) :                                                                                                    |                                      |
| Recipient info@omren.om downloaded file Research Proposalpdf on 29/03/2020 (                                                                                                    | 09:16:49                             |
| You may find additional details at <a href="https://mirsal.omren.om/simplesaml/module.php/core/a">https://mirsal.omren.om/simplesaml/module.php/core/a</a><br>AuthId=default-sp&ReturnTo=https%3A%2F%2Fmirsal.omren.om%2F%3Fs%3Dtransfers%2 | is login.php?<br>3transfer 132       |
| Best regards,<br>Oman Research and Education Network (OMREN)<br>Mirsal                                                                                                    |                                      |

### Download Files from Mirsal

1. Recipients will receive a similar e-mail to the following. Click on the provided download link to download the file from Mirsal.

| Image: Control of the control of the control of t | Mirsal: Files for Researchers                                                                                                    |
|----------------------------------------------------------------------------------------------------|----------------------------------------------------------------------------------------------------|
| Dear Researcher, The following file has been uploaded to <u>Mirsal</u> by <u>warda@omren.om</u> and you have been granted permission to download its contents.  Transaction details File Research Proposalpdf (584.5 kB) Expiry date 18/04/2020 Download link https://mirsal.omren.om/?s=download&token=4a6e66f2-cffd-4531-be1f-3b1b0c7e1b60 Personal message from <u>warda@omren.om</u> : Please fine the file. Best regards, Oman Research and Education Network (OMREN) Mirsal                                                                                                    | OM       OMREN Mirsal Service < mirsal@omren.om>         To info       5          If there are problems with how this message is displayed, click here to view it in a web browser.                                                                                                    |
| The following file has been uploaded to <u>Mirsal</u> by <u>warda@omren.om</u> and you have been granted permission to download its contents.           Transaction details           File         Research Proposalpdf (584.5 kB)           Expiry date         18/04/2020           Download link         https://mirsal.omren.om/?s=download&token=4a6e66f2-cffd-4531-be1f-3b1b0c7e1b60           Personal message from warda@omren.om         Please fine the file.           Best regards, Oman Research and Education Network (OMREN)         Mirsal                                                                                                    | Dear Researcher,                                                                                                    |
| Transaction details         File       Research Proposalpdf (584.5 kB)         Expiry date       18/04/2020         Download link       https://mirsal.omren.om/?s=download&token=4a6e66f2-cffd-4531-be1f-3b1b0c7e1b60         Personal message from warda@omren.om:         Please fine the file.         Best regards,         Oman Research and Education Network (OMREN)         Mirsal                                                                                                    | The following file has been uploaded to <u>Mirsal</u> by <u>warda@omren.om</u> and you have been granted permission to download its contents.                                                                                                    |
| File       Research Proposalpdf (584.5 kB)         Expiry date       18/04/2020         Download link       https://mirsal.omren.om/?s=download&token=4a6e66f2-cffd-4531-be1f-3b1b0c7e1b60         Personal message from warda@omren.om:         Please fine the file.         Best regards,<br>Oman Research and Education Network (OMREN)<br>Mirsal                                                                                                    | Transaction details                                                                                                    |
|                                                                                                    | File       Research Proposalpdf (584.5 kB)         Expiry date       18/04/2020         Download link       https://mirsal.omren.om/?s=download&token=4a6e66f2-cffd-4531-be1f-3b1b0c7e1b60         Personal message from warda@omren.om:         Please fine the file.         Best regards,         Oman Research and Education Network (OMREN)         Mirsal |

#### 2. Save the file in a desired directory.

| Downloa                | d                                                                                                    |
|------------------------|----------------------------------------------------------------------------------------------------|
| Select wh<br>to downlo | nich file(s) you wish to download. You can right click on the download button and "Copy Link Location"<br>bad the file using another tool. |
| From : wa              | urda@omren.om                                                                                                    |
| Created :              | 29/03/2020                                                                                                    |
| Expires :              | 18/04/2020                                                                                                    |
| Size : 584             | .5 kB                                                                                                    |
| Subject :              | Files for Researchers                                                                                                    |
|                        | Message :                                                                                                    |
|                        | Please fine the file.                                                                                                    |
| Researc                | h Proposal- ndf 584.5 kB Download                                                                                                    |
|                        |                                                                                                    |

3. Click on Save button which will subsequently start the download.

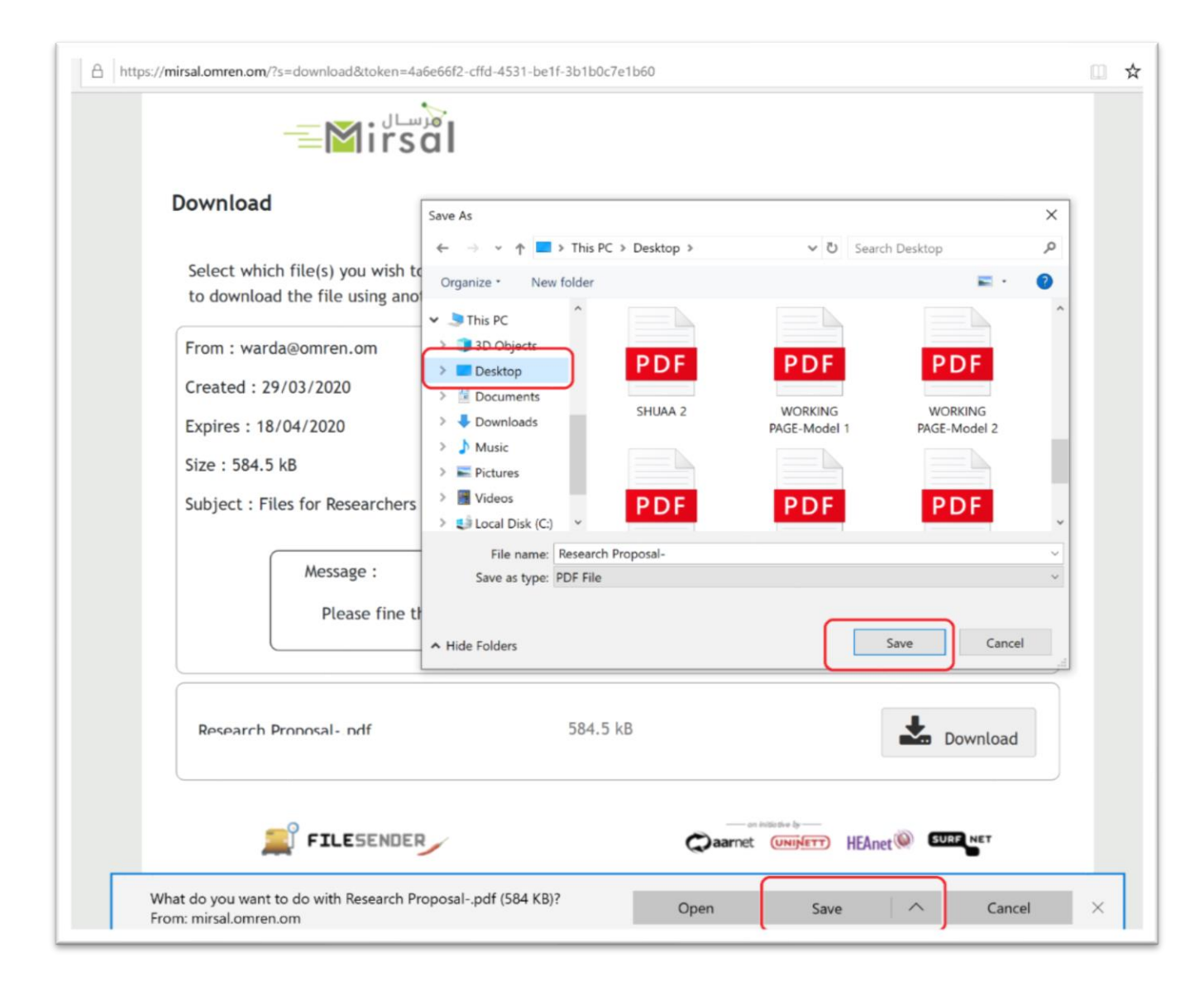

4. The download will complete allowing you to use the newly downloaded file.

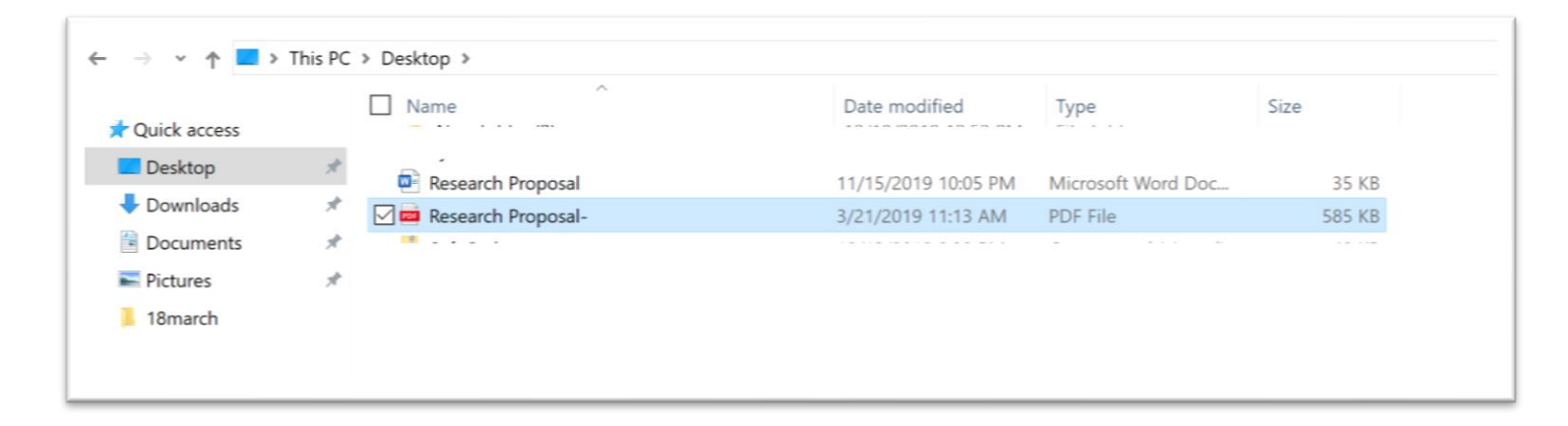

### **Guest Vouchers**

#### Issue Guest Vouchers to non-OMREN Users

1. Non-OMREN users are able to use Mirsal service if and only if an OMREN user sends them a Guest Voucher. A Guest Voucher is a onetime use token enabling a user with said token to access Mirsal and send ONE file to one or more recipients. Click on the Guest Voucher menu bar button to access said service.

| oucher allows someone to send you a file.      | an enlast Canal Veucher                     |
|------------------------------------------------|---------------------------------------------|
| email will be sent to the recipient with a lin | ik to use the Voucher.                      |
| From : warda@omren.om                          | Does not expire                             |
| To :                                           | Expiry date: 18/04/2020                     |
| mozartt33@                                     | Guest options                               |
| Enter recipient email(s)                       | Valid for one upload only                   |
| Subject (optional) :                           | Can only send to me                         |
| Message (optional) :                           | Advanced settings                           |
|                                                |                                             |
|                                                | Created transfers options                   |
|                                                | Notify me when expired                      |
|                                                | Send me daily statistics                    |
|                                                | Include me as a recipient                   |
|                                                | Get a link instead of sending to recipients |
|                                                | Advanced settings                           |
|                                                |                                             |

- From : warda@omren.om Does not expire To : Enter recipient email(s) Expiry date: 18/04/2020 Subject (optional) : Guest options Message (optional) : ✓ Valid for one upload only Can only send to me Advanced settings Created transfers options Notify me when expired Send me daily statistics Include me as a recipient Get a link instead of sending to recipients Advanced settings Send Voucher Guests Subject Guest Message Created Expires Actions 18/04/2020 mozartt33@ 29/03/2020
- 2. A notification will appear below the menu bar indicating that the guest voucher has successfully been sent to the user(s).

3. The Guest Voucher recipient will receive a similar e-mail to the following:

| Mirsal: Gue                                | est voucher received > Inbox ×                                                                                                    |         | •     |
|--------------------------------------------|----------------------------------------------------------------------------------------------------|---------|-------|
| OMREN Mirsal S                             | Service <mirsal@omren.om></mirsal@omren.om>                                                                                        | ☆       | *     |
| Dear Researcher,                           |                                                                                                    |         |       |
| Please find below<br>people.               | a voucher which grants access to Mirsal. You can use this voucher to upload one set of files and make it available for download to | o a gro | up of |
|                                            | Voucher details                                                                                                    |         |       |
| Issuer                                     | warda@omren.om                                                                                                    |         |       |
| Voucher link                               | https://mirsal.omren.om/?s=upload&vid=e6b3fb70-7c6c-415a-8484-331a9d5d9733                                                         |         |       |
| Valid until                                | 18/04/2020                                                                                                    |         |       |
| Best regards,<br>Oman Research a<br>Mirsal | and Education Network (OMREN)                                                                                                    |         |       |

4. Guest screen. With the URL sent, guest is able to upload the files and share them with the sender.

| WORKING PAGE-Model.pdf 11.pdf                                                            | : 161.1 kB                                                                                             |                                                                    |                         |                      |
|------------------------------------------------------------------------------------------|----------------------------------------------------------------------------------------------------|--------------------------------------------------------------------|-------------------------|----------------------|
|                                                                                          | drag & drop your files here                                                                            |                                                                    |                         |                      |
| Clear all                                                                                | Select files                                                                                           | Nur<br>Siz                                                         | mber of f<br>ze : 161.1 | iles : 1/<br>kB/50 ( |
| From : mozartt33@<br>To : warda@omren.om<br>Subject (optional) :<br>Message (optional) : | Expiry date: 18/04  Expiry date: 18/04  Notify me who  Send me daily  Include me as  Advanced settings | 4/2020<br>nen expired<br>y statistics<br>s a recipient<br><u>S</u> |                         |                      |

5. Files are uploaded and ready to be downloaded by the sender from "My Transfers" tab.

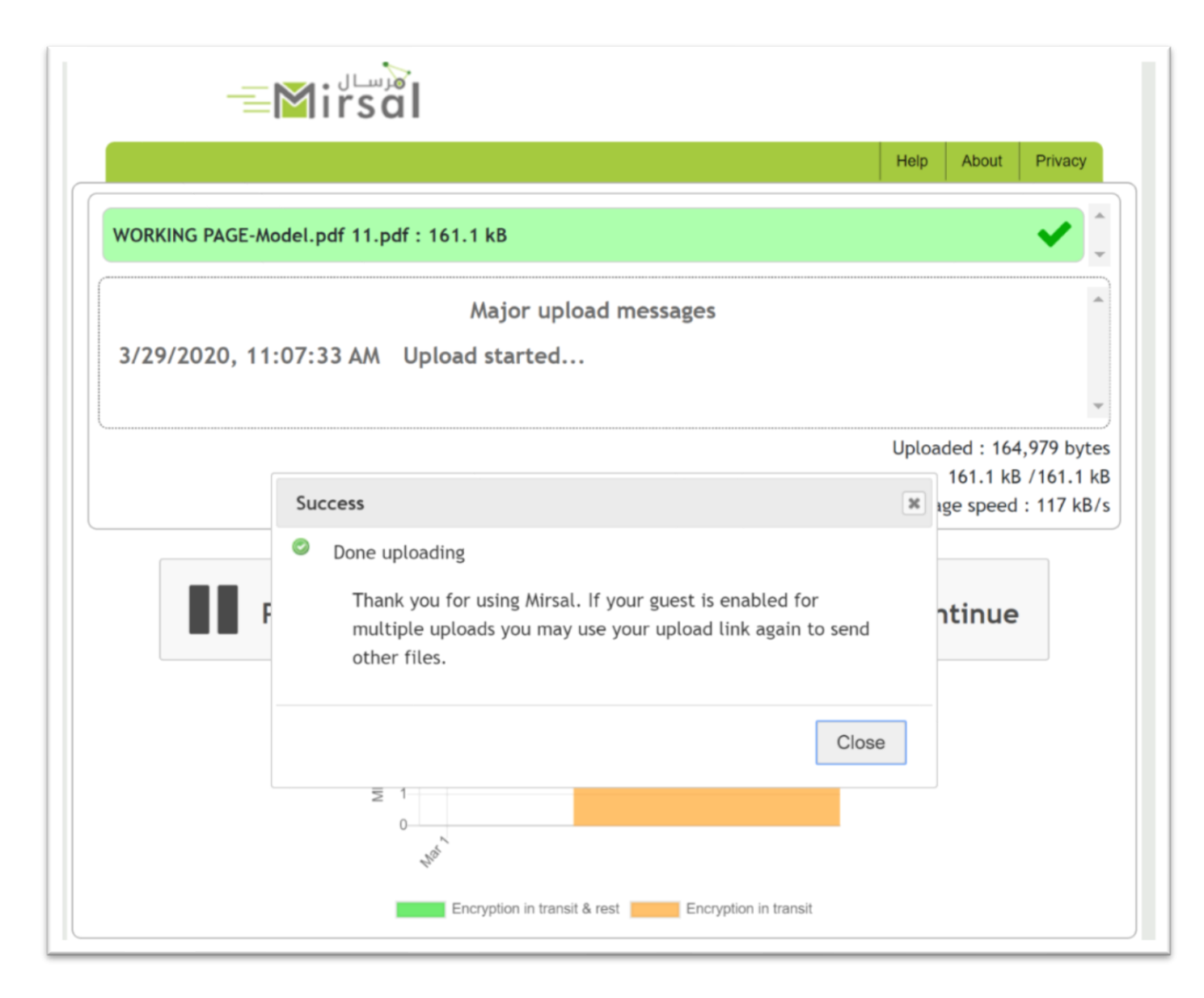

6. Please note that the recipient who sent the Guest Voucher will also manage the Guest User's uploaded file. The file will be found within "My Transfers" tab as shown below.

| Uple   | oad Guests                    | کر سال<br>My Transfers N | ly profile A | Admin                             |           | Help | About    | Privacy | Log-off      |
|--------|-------------------------------|--------------------------|--------------|-----------------------------------|-----------|------|----------|---------|--------------|
| Currer | ntly available<br>Transfer ID | transfers<br>Recipients  | Size         | Files                             | Downloads |      | Expires  | 5       | Actions      |
|        | 137                           | Me<br>mozartt33@         | 161.1 kB     | WORKING<br>PAGE-<br>Model.pdf<br> | 0         |      | 18/04/20 | 20      | © ৩          |
|        |                               |                          |              |                                   |           |      |          | No mo   | ore records. |
| Closed | l transfers                   |                          |              |                                   |           |      |          |         |              |

#### Use Issued Guest Vouchers

1. Guest will receive an email with a voucher link to be used once.

|   | Mirsal: Gue                           | est voucher received > Inbox ×                                                                                                    |
|---|---------------------------------------|----------------------------------------------------------------------------------------------------|
| ? | OMREN Mirsal S<br>隆 to me 💌           | Service <mirsal@omren.om></mirsal@omren.om>                                                                                                   |
|   | Dear Researcher,                      |                                                                                                    |
|   | Please find below people.             | a voucher which grants access to Mirsal. You can use this voucher to upload one set of files and make it available for download to a group of |
|   |                                       |                                                                                                    |
|   |                                       | Voucher details                                                                                                    |
|   | Issuer                                | Voucher details<br>warda@omren.om                                                                                                    |
|   | lssuer<br>Voucher link                | Woucher details           warda@omren.om           https://mirsal.omren.om/?s=upload&vid=e6b3fb70-7c6c-415a-8484-331a9d5d9733                 |
|   | Issuer<br>Voucher link<br>Valid until | Voucher details         warda@omren.om         https://mirsal.omren.om/?s=upload&vid=e6b3fb70-7c6c-415a-8484-331a9d5d9733         18/04/2020  |

- 2. The voucher link will open at Mirsal and allows the guest to send files. To send a file to one or mulitple users, fill out the necessary details, select the file to send, accept the Terms and Conditions and click the Send button. Please note:
  - Maximum Number of Recipients: 50
  - Maximum File Size: 50 GB
  - File Extension Restrictions: .exe or .bat

| ≡ <b>⊠</b> irsal                                                                                            |                                                                                                    |
|----------------------------------------------------------------------------------------------------|----------------------------------------------------------------------------------------------------|
| drag 6 dr                                                                                                   | Help About Privacy                                                                                                    |
| Clear all                                                                                                   | Select files                                                                                                    |
| From : mozartt33@<br>To : warda@omren.om<br>Subject (optional) :<br>Message (optional) :<br>File Encryption | Expiry date: 19/04/2020  Notify me when expired  Send me daily statistics Include me as a recipient  Advanced settings |
| Global Average U                                                                                            | Send                                                                                                    |

# Manage Uploaded Files

1. You can manage your uploaded files from "My Transef" tab. All available uploaded files will be displayed with the most recent uploads at the top.

| rren | tly available | transfers                    |                   |                                                               |                      |     |         |              |
|------|---------------|------------------------------|-------------------|---------------------------------------------------------------|----------------------|-----|---------|--------------|
| 0    | Transfer ID   | Recipients                   | Size              | Files                                                         | Downloads            | E   | xpires  | Actions      |
| 0    | 152           | <u>Me</u><br>abdulmonem      | 51.3 MB           | SHUAA<br>2.pdf                                                | 1 ( <u>See all</u> ) | 18/ | 04/2020 | і́ш ⊠<br>СЭ  |
| 0    | 137           | Me<br>mozartt33              | 161.1 kB          | WORKING<br>PAGE-<br>Model.pdf                                 | 0                    | 18/ | 04/2020 | i ⊠<br>© Ƴ   |
| 0    | 132           | <u>info@omren.o</u><br>Me    | <u>m</u> 584.5 kB | Research<br>Proposalpdf                                       | 1 ( <u>See all</u> ) | 18/ | 04/2020 | і́ш ⊠<br>С Э |
| 0    | 126           | <u>mozartt:</u><br><u>Me</u> |                   | WORKING<br>PAGE-<br>Mode                                      | 1 ( <u>See all</u> ) | 15/ | 04/2020 | © এ<br>টি এ  |
| Ð    | 36            | <u>Me</u><br>mozartt3:       | 600.1 kB          | Research<br>Proposal-<br>old.p<br>Shuaa<br>FAQ<br>Arabic.docx | 0                    | 12/ | 04/2020 | 画 2<br>で つ   |

- 2. There are four actions for each entry.
  - Delete either with or without notification to the receipts.

| Upload   | d Guests                    | My Transfers                                   | ly profile                   | Admin                                |                      | Help | About     | Privacy | Log-off     |
|----------|-----------------------------|------------------------------------------------|------------------------------|--------------------------------------|----------------------|------|-----------|---------|-------------|
| Currentl | ly available<br>Transfer ID | transfers<br>Recipients                        | Size                         | Files                                | Downloads            |      | Expires   |         | Actions     |
| 0        | 152                         | Me<br>abdulmonem@                              | 51.3 MB                      | SHUAA<br>2.pdf                       | 1 ( <u>See all</u> ) | 1    | 18/04/202 | 20      | ີ<br>ແລ     |
| 0        | 137                         | What to do ?<br>• Delete tran<br>• Delete tran | nsfer and no<br>nsfer withou | otify recipients<br>ut notifications |                      |      | ×         | 0       | ี่          |
| 0        | 132                         |                                                |                              |                                      | OK                   | Car  | ncel      | .0      | © এ<br>টি এ |

• Add a receipt – Add new receipts to the file and send the file to the new receipts.

| Curre | ntly available     | e transfers                     |                                  |                               |                                   |    |                     |   |            |
|-------|--------------------|---------------------------------|----------------------------------|-------------------------------|-----------------------------------|----|---------------------|---|------------|
| 0     | Transfer ID<br>152 | Recipients<br>Me<br>abdulmonem( | 51.3 MB                          | Files<br>SHUAA<br>2.pdf       | Downloads<br>1 ( <u>See all</u> ) | 1  | Expires<br>8/04/202 | 0 | Actions    |
| 0     | 137                | Enter recipi<br>Multiple e      | <b>ent email</b> (<br>mail addre | ( <b>s)</b><br>sses separated | l by , or ;                       |    | ×                   | ) | i ⊠<br>C Ƴ |
| 0     | 132                |                                 |                                  |                               | OK                                | Ca | ncel                | ) | © এ<br>এ   |
| 0     | 126                |                                 |                                  |                               |                                   |    |                     |   | @ ⊠        |

#### • Send a reminder

|        |                | Mirsal            |              |                  |                          |          |          |         |          |
|--------|----------------|-------------------|--------------|------------------|--------------------------|----------|----------|---------|----------|
| Uple   | oad Guests     | My Transfers      | ly profile   | Admin            |                          | Help     | About    | Privacy | Log-off  |
| Currer | ntly available | transfers         |              |                  |                          |          |          |         |          |
| 0      | Transfer ID    | Recipients        | Size         | Files            | Downloads                |          | Expires  |         | Actions  |
| 0      | 152            | Me<br>abdulmonem( | 51.3 M<br>ଭୁ | B SHUAA<br>!.pdf | 1 ( <u>See all</u> )     | 18       | 8/04/202 | 0       | ଳ ⊠<br>ଅ |
| 0      | 137            | Confirmation      |              |                  |                          |          | × 2      | •       | ₫ 🖂      |
|        |                | Do you really     | want to se   | end a reminde    | er to this transfer's re | cipients | ?        |         | ୯ ୭      |
| 0      | 132            | 6.00%             |              |                  | OK                       | Cano     | el 2     | 0       | © Ɗ      |
|        |                |                   |              |                  |                          |          |          |         |          |
|        |                |                   |              |                  |                          |          |          |         |          |
|        |                |                   |              |                  |                          |          |          |         |          |

• See transfer logs with an option to send the logs to your email.

| 0      | Transfer ID     | Recipients       | Size                               | Files                     | Downloads                 | Expires    | Actions |
|--------|-----------------|------------------|------------------------------------|---------------------------|---------------------------|------------|---------|
| 0      | 152             | Me<br>abdulmonem | 51.3 MB                            | SHUAA<br>2.pdf            | 1 ( <u>See all</u> )      | 18/04/2020 | ©<br>শি |
| Transf | er audit        |                  |                                    |                           |                           |            |         |
|        | Date            |                  | Acti                               | ion that hap              | pened                     | IP address |         |
| 29/03  | 3/2020 14:18:18 | Т                | ransfer was                        | created                   |                           |            |         |
| 29/03  | 3/2020 14:18:52 | U                | pload starte                       | ed                        |                           |            |         |
| 29/03  | 3/2020 14:21:13 | F<br>2           | ile undefine<br>min 22s)           | ed (51.3 MB)              | uploaded (took            |            |         |
| 29/03  | 3/2020 14:21:16 | U                | pload ende                         | d                         |                           |            |         |
| 29/03  | 3/2020 14:21:16 | T<br>5           | ransfer beca<br>8s)                | ame availabl              |                           |            |         |
| 29/03  | 3/2020 14:21:16 | D                | ownload lin                        | k sent to rea             | cipient(s)                |            |         |
| 29/03  | 3/2020 23:03:55 | R<br>si<br>N     | ecipient abo<br>tarted down<br>IB) | dulmonem@<br>lloading und | omren.om<br>efined (51.3  |            |         |
| 29/03  | 3/2020 23:04:25 | R<br>fi          | ecipient abo                       | dulmonem@<br>nloading unc | omren.om<br>lefined (51.3 |            |         |